## Anmeldung Bibliothekskonto

1. Folgen Sie dem Link in der Email.

| campusbibliothek                                                                                                    | Guest re-Shelf My Acount Sign in         Library Search         Tags         Help         Language:         English                                                                                                    |
|----------------------------------------------------------------------------------------------------|----------------------------------------------------------------------------------------------------|
| Search contains: the complete print catalogue of the campus library, the Max Planck Society e-<br>books catalogue, a large number of PHD thesis, technical reports and preprints of the department of<br>mathematics and computer science of Saarland University and the publications of Dagstuhl (LIPICS).<br>Further catalogues<br>University Library Catalogue<br>Virtual Catalogue MPS<br>Electronic Journals Catalogue | Library Services         With your personal library account you can renew the loan period, place a hold request on borrowed items, create your e-shelf, set tags and define queries.         Renewing the loan period:         You can renew books.         Learn more         Book reservation:         You can place a hold request.         Learn more         Book reservation:         You can renew books.         Learn more         Set tags:         You can set tags.         Learn more         Please note:         For all the actions you have to be signed in! |
| Home   Imprint   Contact Us                                                                                                    | ↓ Update my screen automatically                                                                                                    |

 Klicken Sie auf der neu geöffneten Seite oben rechts auf "Sign In", um sich einzuloggen und wählen Sie den Identity Provider Ihres Instituts oder der Universität des Saarlandes

| Wählen Sie Ihren Identity Provider                                                                  |                                                |
|----------------------------------------------------------------------------------------------------|------------------------------------------------|
| English   Deutsch                                                                                   |                                                |
| Identity Provider                                                                                   |                                                |
|                                                                                                    | Incremental search                             |
| Max Planck Institute for Software Systems                                                           |                                                |
| Multimodal Computing and Interaction                                                                |                                                |
| Max Planck Institute for leformatics                                                                |                                                |
| ☆ Universität des Saarlandes                                                                        |                                                |
|                                                                                                    |                                                |
| Ein Service von Information Services & Technology. Bitte lesen Sie unsere Shibboleth Dokumentation. | Max<br>Planck<br>Institute<br>Software Systems |

3. Geben Sie im nächsten Fenster Ihren Login-Namen sowie Ihr Passwort ein.

4. Nach der korrekten Eingabe müssen Sie Ihre angegebenen Daten einmal bestätigen. Nachdem Sie sich angemeldet haben, können Sie Bücher verlängern, vorbestellen, Tags erstellen etc. nutzen